## Guía de instalación en Windows Vista™

Antes de utilizar el equipo, es necesario configurar el hardware e instalar el controlador. Lea la "Guía de configuración rápida" y esta "Guía de instalación en Windows Vista™" para las instrucciones de configuración e instalación.

## Paso 1 Configuración del equipo

Siga primero los procedimientos en el Paso 1 Configuración del equipo en la Guía de configuración rápida. A continuación, vuelva al Paso 2 Instalación de controlador y software en esta guía de instalación.

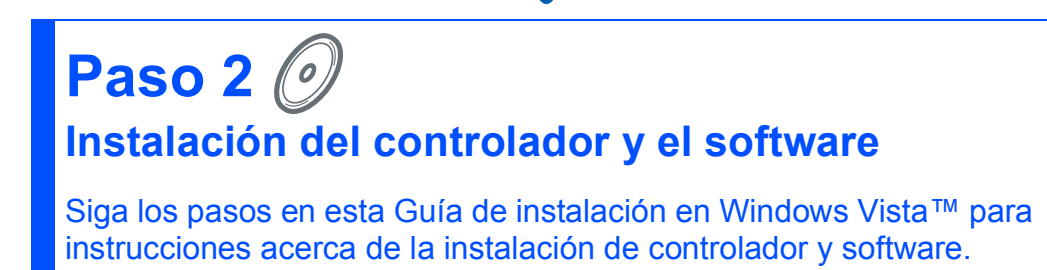

# ¡Instalación Completada!

Tenga siempre a mano la "Guía de configuración rápida", la "Guía de instalación en Windows Vista™" así como el CD-ROM adjunto para poder consultarlos fácil y rápidamente cuando sea necesario.

## Símbolos utilizados en esta guía

| <b>O</b><br>Configuración incorrecta                                                                                                  | Nota                                                                                                    | Q<br>Guía de configuración rápida                       |
|----------------------------------------------------------------------------------------------------|----------------------------------------------------------------------------------------------------|---------------------------------------------------------|
| Los símbolos de configuración<br>incorrecta le advierten de dispositivos y<br>operaciones que no son compatibles<br>con la impresora. | Las notas le indican cómo responder a<br>una situación que surja o le proporcionan<br>sugerencias sobre cómo funciona la<br>operación actual con otras utilidades. | Indica referencia a la Guía de<br>configuración rápida. |

## Antes de iniciar

| Antes de utilizar este manual          |   |
|----------------------------------------|---|
| CD-ROM suminitrado para Windows Vista™ | 2 |

## Instalación del controlador y software

| Para usuarios de interfaz USB        | 4  |
|--------------------------------------|----|
| Cómo conectar el equipo al ordenador | 6  |
| Para usuarios de interfaz de red     | 10 |

## Para usuarios de red

| Utilidad BRAdmin Light                                       | . 17 |
|--------------------------------------------------------------|------|
| Instalación de la utilidad de configuración BRAdmin Light    | . 17 |
| Configuración de la dirección IP,                            |      |
| la máscara de subred y la puerta de acceso con BRAdmin Light | . 17 |
|                                                              |      |

## Otra información

| ScanSoft™ PaperPort™ 11SE con OCR de NUANCE™ | . 18 |
|----------------------------------------------|------|
| Requisitos del ordenador                     | . 19 |

## Antes de utilizar este manual

Se utiliza este manual sólo para el sistema operativo Windows Vista<sup>™</sup>. Esta guía de instalación explica cómo instalar el software MFC-Pro Suite y los controladores multifuncionales para Windows Vista<sup>™</sup> y otra información acerca de Windows Vista<sup>™</sup>. Antes de instalar el controlador y el software, siga los pasos en la sección **Procedimientos iniciales** y el **PASO 1 Configuración del equipo** en la Guía de configuración rápida. Antes de finalizar la configuración inicial, siga los pasos en esta guía para instalar el MFL-Pro Suite y los controladores. Puede encontrar también otra información acerca del equipo en la Guía de configuración rápida.

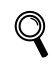

Consulte primero la Guía de instalación rápida.

## CD-ROM suminitrado para Windows Vista™

Puede encontrar la información listada abajo en el CD-ROM de Windows Vista™.

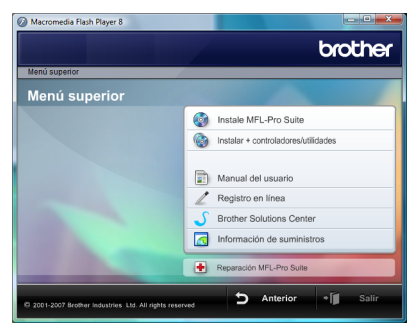

### 🔮 Instale MFL-Pro Suite

Puede instalar el software MFL-Pro Suite y los controladores multifuncionales.

#### 🎯 Instalar + controladores/utilidades

Puede instalar utilidades adicionales de software MFL-Pro Suite. También puede realizar la instalación sin software ScanSoft™ PaperPort™ 11SE con OCR de NUANCE™, o bien puede instalar sólo el controlador de impresora.

#### 🗾 Manual del usuario

Vea la Guía del usuario del software y la Guía del usuario en red (sólo disponible en modelos con tarjeta de red). La Guía del usuario del software incluye las instrucciones acerca de las funciones disponibles cuando se conecta a un ordenador. (ej. detalles de impresión y escaneado)

#### 🖊 Registro en línea

Registre su equipo mediante la página de registro de producto de Brother.

#### Brother Solutions Center

Acceda al Brother Solutions Center para las preguntas más comunes, actualizaciones de controladores y consejos para utilizar su equipo. (Se requiere acceso a Internet)

#### <u> Información de suministros</u>

Visite nuestro sitio web para suministros originales/auténticos de Brother en http://www.brother.com/original/

#### 🛨 Reparación MFL-Pro Suite (sólo USB)

Si se produce un error durante la instalción del MFL-Pro Suite, utilice esta selección para la reparación automática y reinstalación del MFL-Pro Suite.

## Paso 2 Instalación del controlador y el software

Siga las instrucciones en esta página para la interfaz que vaya a utilizar. Para descargar los últimos controladores, documentación adicional y para encontrar la mejor solución ante un problema, acceda al Centro de soluciones de Brother desde el CD-ROM o visite <u>http://solutions.brother.com</u>.

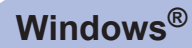

 Para usuarios de interfaz USB
 4

 Cómo conectar el equipo al ordenador
 6

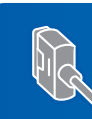

Para usuarios de interfaz de red ..... 10

## Paso 2 Instalación del controlador y el software

## Para usuarios de interfaz USB

## Windows<sup>®</sup> USB

#### 🚫 Configuración incorrecta

NO conecte el cable de interfaz. La conexión del cable de interfaz se realiza cuando se instala el controlador.

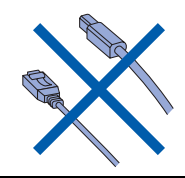

#### Importante

Asegúrese de haber concluido las instrucciones descritas en el *PASO 1 Configuración del equipo* en la Guía de configuración rápida.

## 🖉 Nota

- Cierre cualquier aplicación abierta antes de instalar MFL-Pro Suite.
- Si el equipo dispone de unidades de soporte (ranuras), asegúrese de que no haya tarjeta de memoria en la unidad de soporte del equipo.

## Instalación del controlador y conexión de la impresora al PC

 Desenchufe el equipo de la toma de corriente y desconéctelo del ordenador, si ya está conectado a un cable de interfaz.

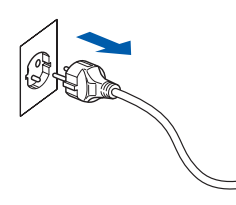

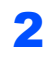

Encienda el ordenador. (Debe haber iniciado sesión como administrador.)

 Coloque el CD-ROM adjunto para Windows Vista™ en la unidad de CD-ROM.
 Si aparece el nombre del modelo, seleccione su equipo. Si aparece la pantalla Idioma, seleccione el idioma que desee.

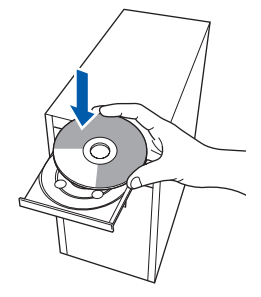

Aparecerá el menú principal del CD-ROM.
 Haga clic en Instale MFL-Pro Suite.

| an an an an an an an an an an an an an a                                      | Ululia                                 |
|-------------------------------------------------------------------------------|----------------------------------------|
| enú superior                                                                  | /                                      |
| lenú superior                                                                 |                                        |
| stalación MFL-Pro Suite: Los                                                  | Instale MFL-Pro Suite                  |
| controladores del multifunción,<br>ScanSoft(TM)                               | 10 Instalar + controladores/utilidades |
| aperPort(TM)11SE con OCR<br>e NUANCE(TM), serán<br>istalados automáticamente. | Manual del usuario                     |
|                                                                               | Z Registro en línea                    |
|                                                                               | S Brother Solutions Center             |
|                                                                               | Información de suministros             |
|                                                                               | Reparación MFL-Pro Suite               |

Si no aparece esta ventana, utilice el Explorador de Windows<sup>®</sup> para activar el programa **start.exe** a partir del directorio raíz del CD-ROM de Brother.

## 🖉 Nota

Si aparece la pantalla **Control de cuentas de usuario**, haga clic en **Permitir**.

| 🕖 Un p                   | rograma no identificado desea tener acceso a este equ                        |
|--------------------------|------------------------------------------------------------------------------|
| No ejecute<br>haya usado | el programa a menos de que conozca con certeza su procedencia o lo<br>antes. |
|                          | Inst32.exe<br>Editor no identificado                                         |
| Can<br>Desc              | celar<br>onozco el origen o la función de este program/                      |
| Peri<br>Conf             | nitir<br>io en este programa. Conozco su procedencia o lo he usado antes.    |
| Detalles                 |                                                                              |
| Control de               | cuentas de usuario le ayuda a impedir cualquier cambio no autorizado         |

5 Después de leer y aceptar el Contrato de Licencia de ScanSoft™ PaperPort™ 11SE, haga clic en Sí.

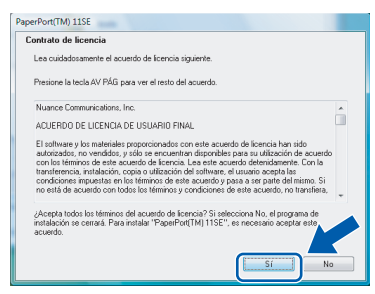

- Se iniciará automáticamente la instalación de ScanSoft™ PaperPort™ 11SE y seguirá la instalación de MFL-Pro Suite.
- 7 Cuando aparezca la ventana del Contrato de licencia del MFL-Pro Suite de Brother, haga clic en Sí si acepta el Contrato de licencia.

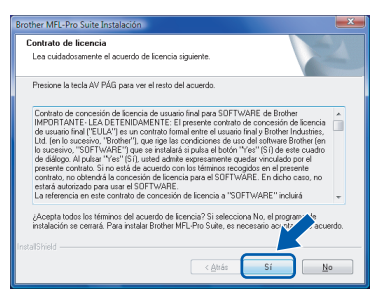

Si aparece una de esta pantalla, seleccione Conexión Local, y a continuación, haga clic en Siguiente. La instalación continúa.

| Tipo de Conexión                                                                         | 2                              |
|------------------------------------------------------------------------------------------|--------------------------------|
| Elija el tipo de instalación que cubra mejo<br>Haga clic en el tipo de Instalación que n | x las necesidades.<br>ecesite. |
| Consulón Local     (cable USB)     [instalación Personalizada                            |                                |
| Cunexion Hed                                                                             |                                |
|                                                                                          | < Atrás Siguiente > Cancelar   |

Si aparece una de esta pantalla, seleccione **Estándar** y, a continuación, haga clic en **Siguiente**. La instalación continúa.

| Brother MFL-Pro Suite In                       | stalación                                                                                               |
|------------------------------------------------|----------------------------------------------------------------------------------------------------|
| Tipo de Instalación                            | 1                                                                                                    |
| Seleccione la config<br>Pulse el tipo de insta | vración más adecuada para Vd.<br>ación preferida.                                                       |
| Estándar                                       | El programa se instalatá con las opciones más comunes.<br>Recomendado para la majorifa de los usuarios. |
| Personalizada                                  | Podrá seleccional las opciones que desea instalas. Recomendado para<br>los unuarios enerroados.         |
|                                                | < Atrás Siguiente > Cancelar                                                                            |

🖉 Nota

Si aparece esta pantalla, active la casilla de verificación y haga clic en **Instalar** para finalizar la instalación correctamente.

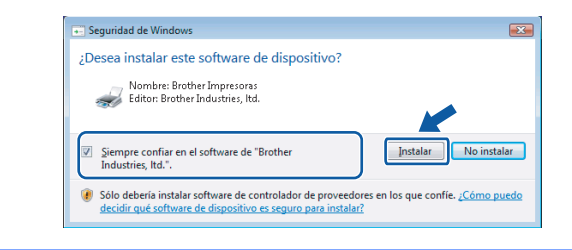

9

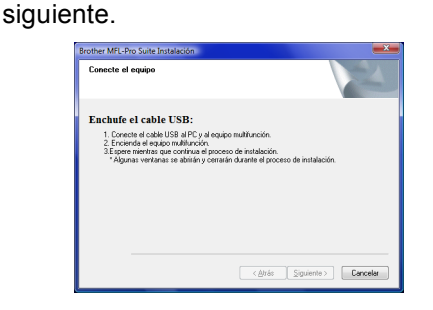

Cuando aparezca esta pantalla, vaya al paso

**10** Vaya a los pasos "Cómo conectar el equipo al ordenador" para su modelo.

| Número del modelo                                                                                            | Número de página |
|----------------------------------------------------------------------------------------------------|------------------|
| MFC-5460CN, MFC-5860CN                                                                                       | página 6         |
| DCP-7010, DCP-7025,<br>DCP-8060, DCP-8065DN,<br>MFC-7225N, MFC-7420,<br>MFC-8460N, MFC-8660DN,<br>MFC-8860DN | página 7         |
| MFC-3360C                                                                                                    | página 8         |

## Cómo conectar el equipo al ordenador

Para usuarios de MFC-5460CN y MFC-5860CN (Las ilustraciones se basan en MFC-5460CN.)

 Levante la cubierta del escáner hasta que quede encajada en la posición de apertura.

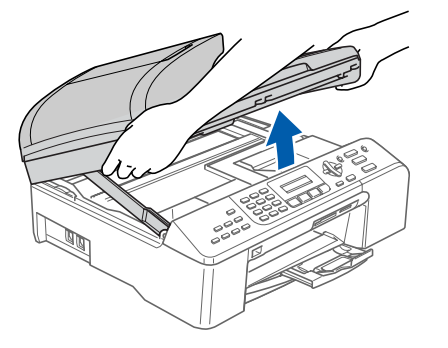

Conecte el cable USB a la toma USB marcada con un símbolo . Encontrará la toma USB a la derecha en el interior del equipo como se muestra a continuación.

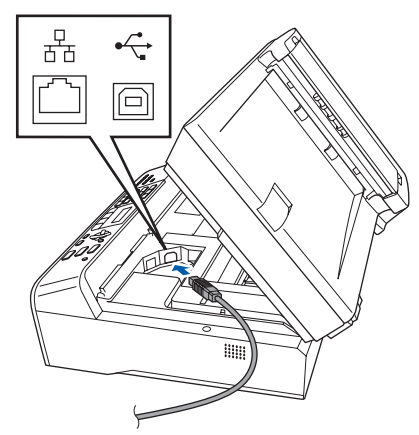

3

Introduzca con cuidado el cable USB en la hendidura como se muestra a continuación, siguiendo la hendidura en su recorrido hacia la parte posterior del equipo. Luego, conecte el cable al ordenador.

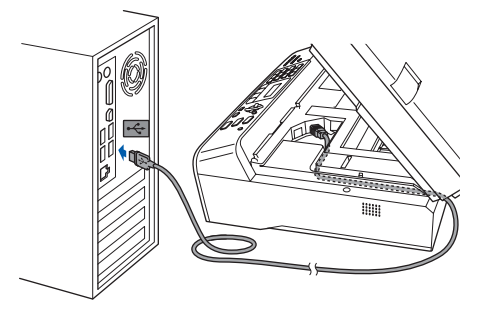

#### S Configuración incorrecta

- No conecte el equipo a un puerto USB del teclado o a un conector sin alimentación. Brother recomienda que conecte el equipo directamente al ordenador.
- Verifique que el cable no impide que la cubierta se cierre, o pudiera producirse un error.
- Asegúrese de que utiliza un cable USB 2.0 que no exceda de 2 metros.
- 4 Levante la cubierta del escáner para liberar el bloqueo (①).

Pulse con cuidado el soporte de cubierta del escáner hacia abajo (②) y cierre la cubierta del escáner (③).

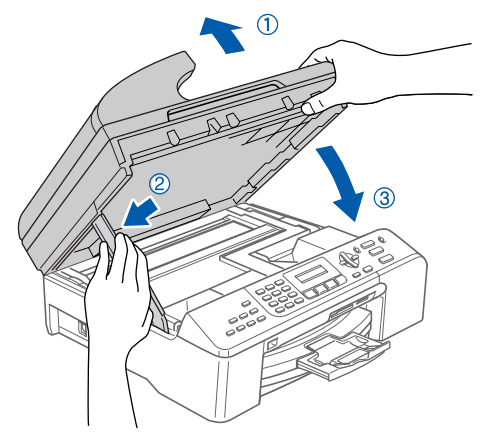

5

Encienda el equipo conectando el cable de alimentación.

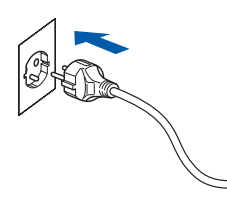

Se iniciará automáticamente la instalación de los controladores de Brother. Aparecerá la pantalla de instalación una tras otra. **Espere unos segundos para que aparezcan todas las pantallas.** 

### S Configuración incorrecta

NO intente cancelar ninguna de las pantallas durante esta instalación.

1

6 Cuando aparezca la pantalla Registro en línea, seleccione lo que desee y siga las instrucciones que irán apareciendo en pantalla.

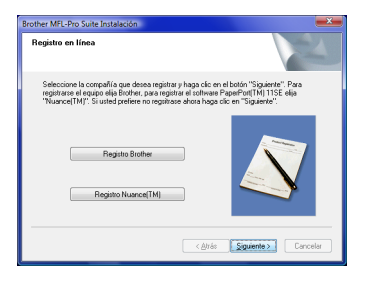

7 Haga clic en Finalizar para reiniciar el ordenador. Después de reiniciar el ordenador, debe iniciar sesión con derechos de administrador.

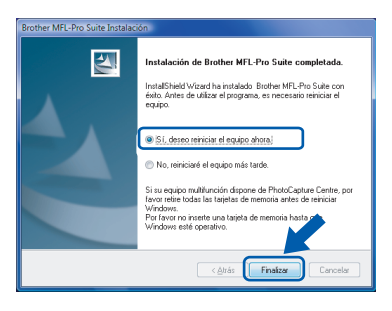

## 🖉 Nota

Después de haber reiniciado el ordenador, continuirán automáticamente los diagnósticos de la instalación. Si se ha concluido la instalación, aparecerá la ventana de resultados de instalación. Si los diagnósticos muestran un fallo, siga las instrucciones que irán apareciendo en pantalla o lea la ayuda en línea y las preguntas más comunes en **Iniciar/Todos los programas/ Brother/XXX-XXXX** (xxx-xxxx corresponde al nombre de su modelo).

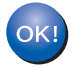

Se ha concluido la instalación del MFL-Pro Suite.

## 🖉 Nota

*El MFL-Pro Suite incluye el controlador de impresora de red, controlador de éscaner de red, Brother ControlCenter3, ScanSoft™ PaperPort™ 11SE. El ScanSoft™ PaperPort™ 11SE es una aplicación de gestión de documentos para escanear y ver documentos.*  Para usuarios de DCP-7010, DCP-7025, DCP-8060, DCP-8065DN, MFC-7225N, MFC-7420, MFC-8460N, MFC-8660DN y MFC-8860DN (Las ilustraciones se basan en DCP-8060.)

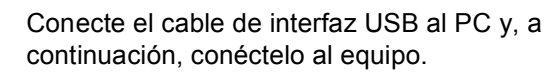

indows®

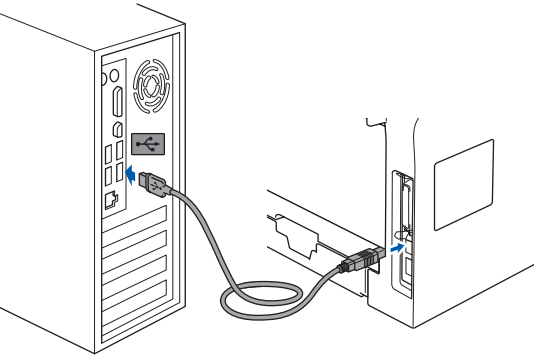

2

Enchufe el cable de alimentación y encienda el equipo.

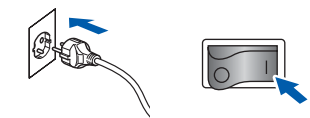

Se iniciará automáticamente la instalación de los controladores de Brother. Aparecerán las pantallas de instalación una tras otra, espere un rato.

### S Configuración incorrecta

NO intente cancelar ninguna de las pantallas durante esta instalación.

3

Cuando aparezca la pantalla **Registro en línea**, seleccione lo que desee y siga las instrucciones que irán apareciendo en pantalla.

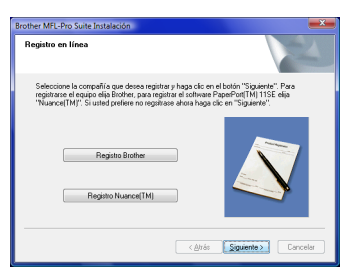

Δ

Haga clic en **Finalizar** para reiniciar el ordenador. Después de reiniciar el ordenador, debe iniciar sesión con derechos de administrador.

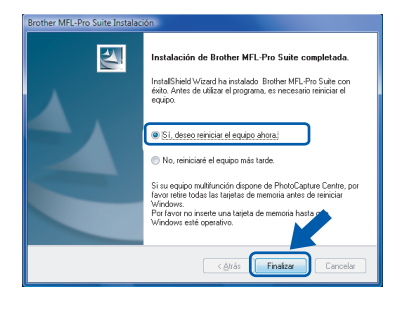

## 🖉 Nota

Después de haber reiniciado el ordenador, continuirán automáticamente los diagnósticos de la instalación. Si se ha concluido la instalación, aparecerá la ventana de resultados de instalación. Si los diagnósticos muestran un fallo, siga las instrucciones que irán apareciendo en pantalla o lea la ayuda en línea y las preguntas más comunes en **Iniciar/Todos los programas/ Brother/XXX-XXXX** (xxx-xxxx corresponde al nombre de su modelo).

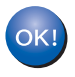

Se ha concluido la instalación del MFL-Pro Suite.

#### Para usuarios de MFC-3360C

Conecte el cable USB a la toma USB marcada con un símbolo < Encontrará la toma USB cerca de la toma del auricular tal como se muestra a continuación.

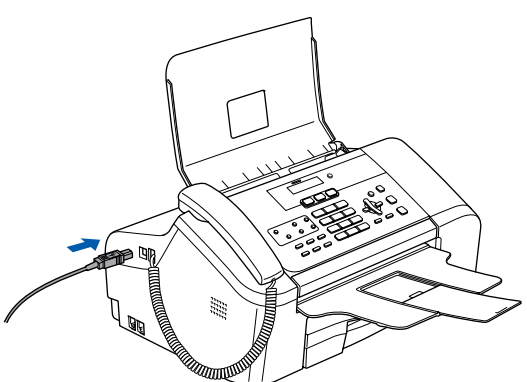

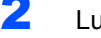

1

Luego, conecte el cable USB al ordenador.

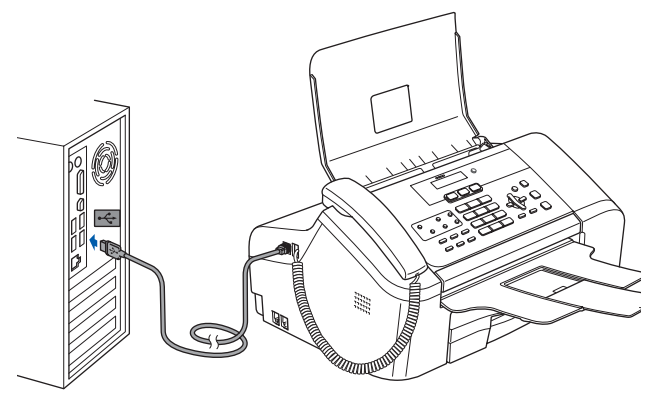

## 🛇 Configuración incorrecta

- No conecte el equipo a un puerto USB del teclado o a un concentrador sin alimentación. Brother recomienda que conecte el equipo directamente al ordenador.
- Asegúrese si el cable no impide que la cubierta se cierre, o pudiera producirse un error.
- Asegúrese de que utiliza un cable USB 2.0 que no exceda de 2 metros.
- 3 Encienda el equipo conectando el cable de alimentación.

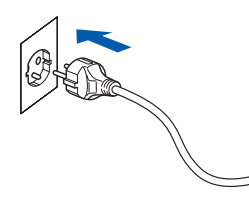

Se iniciará automáticamente la instalación de los controladores de Brother. **Aparecerán las pantallas de instalación una tras otra, espere un rato.** 

#### S Configuración incorrecta

NO intente cancelar ninguna de las pantallas durante esta instalación.

- 4
- Cuando aparezca la pantalla **Registro en línea**, seleccione lo que desee y siga las instrucciones que irán apareciendo en

pantalla.

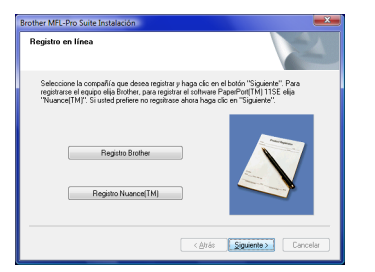

Haga clic en Finalizar para reiniciar el ordenador. Después de reiniciar el ordenador, debe iniciar sesión con derechos de administrador.

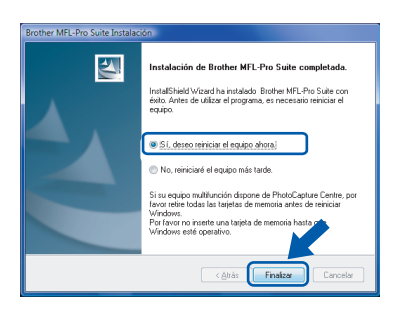

### 🖉 Nota

Después de haber reiniciado el ordenador, continuirán automáticamente los diagnósticos de la instalación. Si se ha concluido la instalación, aparecerá la ventana de resultados de instalación. Si los diagnósticos muestran un fallo, siga las instrucciones que irán apareciendo en pantalla o lea la ayuda en línea y las preguntas más comunes en **Iniciar/Todos los programas/ Brother/XXX-XXXX** (xxx-xxxx corresponde al nombre de su modelo).

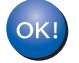

Se ha concluido la instalación del MFL-Pro Suite.

## 🖉 Nota

*El MFL-Pro Suite incluye el controlador de impresora de red, controlador de éscaner de red, Brother ControlCenter3, ScanSoft™ PaperPort™ 11SE. El ScanSoft™ PaperPort™ 11SE es una aplicación de gestión de documentos para escanear y ver documentos.* 

## Para usuarios de interfaz de red

Los pasos de instalación para el MFL-Pro Software Suite y los controladores dependerán del número de su modelo. Compruebe la tabla siguiente para el método de instalación correcto para su modelo.

| Número del modelo                                       | Número de página |
|---------------------------------------------------------|------------------|
| MFC-5460CN, MFC-5860CN                                  | página 10        |
| DCP-8065DN, MFC-7225N, MFC-7820N, MFC-8460N, MFC-8860DN | página 14        |

#### Para usuarios de MFC-5460CN y MFC-5860CN

#### Importante

Asegúrese de haber concluido las instrucciones descritas en el *PASO 1 Configuración del equipo* en la Guía de configuración rápida.

## 🖉 Nota

- Cierre cualquier aplicación abierta antes de instalar MFL-Pro Suite.
- Si el equipo dispone de unidades de soporte (ranuras), asegúrese de que no haya tarjeta de memoria en la unidad de soporte del equipo.

#### (Las ilustraciones se basan en MFC-5460CN.)

Desenchufe el equipo de la toma de corriente y desconéctelo de la red, si ya está conectado a un cable de interfaz.

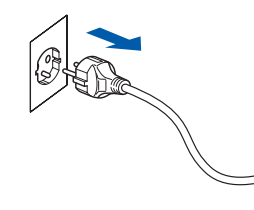

2 Con ambas manos, utlice las lengüetas plásticas en ambos lados del equipo para levantar la cubierta del escáner hasta que quede encajada en la posición de apertura.

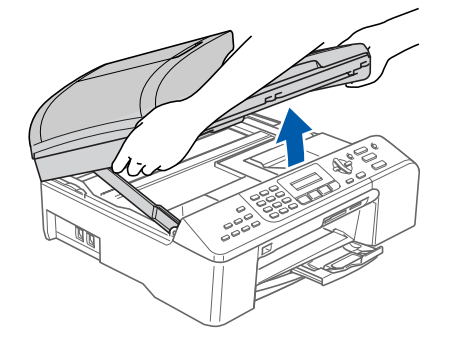

Introduzca el cable de red en la toma LAN marcada con un símbolo B. Encontrará la toma LAN a la izquierda en el interior del equipo como se muestra a continuación.

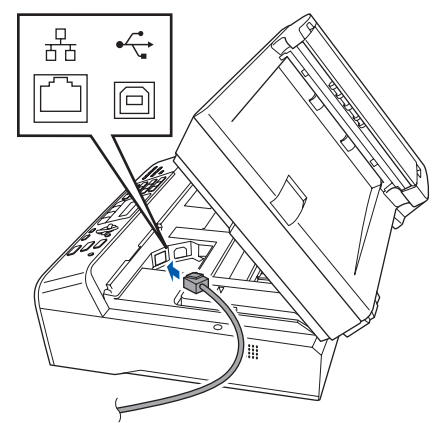

Introduzca con cuidado el cable de red en la hendidura como se muestra a continuación, siguiendo la hendidura en su recorrido hacia la parte posterior del equipo. Luego, conecte el cable a la red.

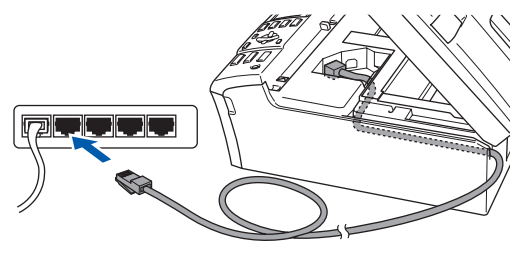

### 🚫 Configuración incorrecta

Verifique que el cable no impide que la cubierta se cierre, o pudiera producirse un error.

## 🖉 Nota

Si se utilizan a la vez los cables USB y LAN, introduzca ambos cables en la hendidura con uno encima del otro. 5 Levante la cubierta del escáner para liberar el bloqueo (①).

Pulse con cuidado el soporte de cubierta del escáner hacia abajo (②) y cierre la cubierta del escáner (③).

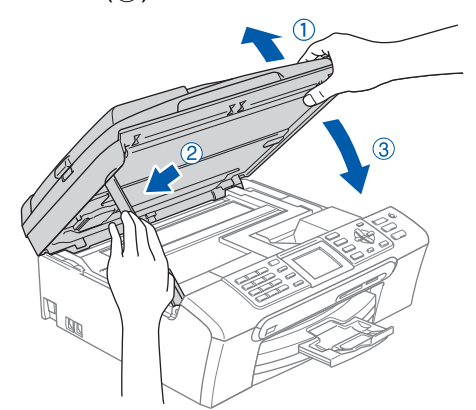

Encienda el equipo conectando el cable de alimentación.

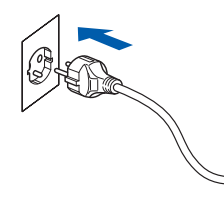

Encienda el ordenador.
 Debe iniciar sesión con derechos de administrador.

Cierre cualquier aplicación activado antes de instalar el MFL-Pro Suite.

## 🖉 Nota

Antes de la instalación, si está utilizando software de cortafuegos, desactívelo. Después de la instalación, reinicie el software de cortafuegos personal.

Coloque el CD-ROM suministrado en la unidad de CD-ROM. Si aparece el nombre del modelo, seleccione su equipo. Si aparece la pantalla ldioma, seleccione el idioma que desee.

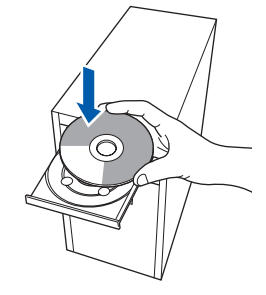

9

Aparecerá el menú principal del CD-ROM. Haga clic en **Instale MFL-Pro Suite**.

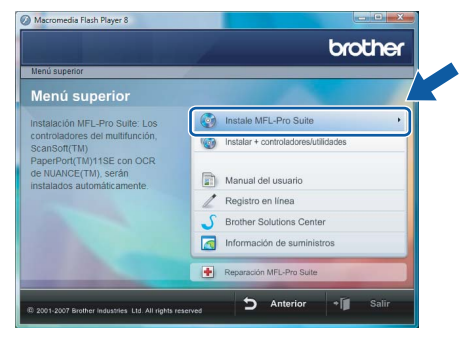

Si no aparece esta ventana, utilice el Explorador de Windows<sup>®</sup> para activar el programa **start.exe** a partir del directorio raíz del CD-ROM de Brother.

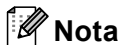

Cuando aparezca la pantalla **Control de cuentas de usuario**, haga clic en **Permitir**.

| No ej<br>haya | ecute el programa a menos de que conozca con certeza su procedencia o lo<br>usado antes. |
|---------------|------------------------------------------------------------------------------------------|
|               | Inst32.exe<br>Editor no identificado                                                     |
| *             | Cancelar<br>Desconozco el origen o la función de este program                            |
| *             | Permitir<br>Confio en este programa. Conozco su procedencia o lo he usado antes.         |
| 2.0           | taller                                                                                   |

10 Después de leer y aceptar el Contrato de Licencia de ScanSoft™ PaperPort™ 11SE, haga clic en Sí.

| e.                                                                                                    |
|----------------------------------------------------------------------------------------------------|
| rdo.                                                                                                    |
| -                                                                                                    |
|                                                                                                    |
| e acuerdo de licencia han sido<br>coribles para su utilización de acuerdo<br>ste acuerdo detenidamente. Con la<br>tware, el cuaviro acepta las<br>erdo y pasa a ser parte del mismo. Si<br>iones de este acuerdo, no transfiera, |
| 'Si selecciona No, el programa de<br>11SE'', es necesario aceptar este                                                                                                    |
|                                                                                                    |

- Se iniciará automáticamente la instalación de ScanSoft™ PaperPort™ 11SE y seguirá la instalación de MFL-Pro Suite.
- 12 Cuando aparezca la ventana del Contrato de licencia del MFL-Pro Suite de Brother, haga clic en Sí si acepta el Contrato de licencia.

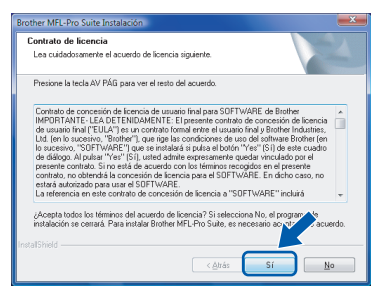

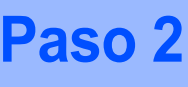

Seleccione **Conexión Red** y, a continuación haga clic en **Siguiente**.

| Brother MFL-Pro Suite Instalación                                                                                  | ×                    |
|----------------------------------------------------------------------------------------------------|----------------------|
| Tipo de Conexión                                                                                                   |                      |
| Ellia el tipo de instalación que cubra mejor las necesidades.<br>Haga clic en el tipo de Instalación que necesite. |                      |
| Conesión Local<br>(cable USB)<br>Intelación Personalizada                                                          |                      |
| Conexión Red<br>Instalación Personalizada                                                                          |                      |
| < Arás                                                                                                    | Siguiente > Cancelar |

### 🖉 Nota

 Si se ha configurado el equipo para su red, seleccione el equipo en la lista y, a continuación haga clice en Siguiente.

Aparecerá esta ventana si hay un solo equipo conectado a la red, se elegirá éste automáticamente.

| ja el equipo multi | función Brother qu | ue desea instalar. |              |
|--------------------|--------------------|--------------------|--------------|
| Nombre del nodo    | Dirección IP       | Modelo             | Tipo de nodo |
| BRNDODCKICCODCKICK | XXXXXXXXXXXXX      | MFC-XXXX           | NC-XXXX      |
|                    |                    |                    |              |
| ٠ [                |                    |                    | Þ            |
| •                  | m<br>Confi         | gurar dirección IP | Actoria      |

Si el equipo muestra **APIPA** en el campo **Dirección IP**, haga clic en **Configurar dirección IP** e introduzca una dirección IP para el equipo que sea adecuada a su red.

 Si no se ha configurado ya el equipo en la red, aparecerá la pantalla siguiente.

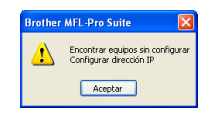

Haga clic en Aceptar.

Aparecerá la ventana **Configurar dirección IP**. Introduzca una dirección IP de su equipo que sea adecuada para su red siguiendo las instrucciones que irán apareciendo en pantalla.

4 Se iniciará automáticamente la instalación de los controladores de Brother. Aparecerá la pantalla de instalación una tras otra. Espere unos segundos para que aparezcan todas las pantallas.

## 🖉 Nota

Si aparece esta pantalla, active la casilla de verificación y haga clic en **Instalar** para finalizar la instalación correctamente.

| 💽 Seguridad de Windows                                                                                                   |                                                       |
|----------------------------------------------------------------------------------------------------|-------------------------------------------------------|
| ¿Desea instalar este software de dispositivo?                                                                            |                                                       |
| Nombre: Brother Impresoras<br>Editor: Brother Industries, Itd.                                                           |                                                       |
| Siempre confiar en el software de "Brother<br>Industries, Itd.".                                                         | Instalar No instalar                                  |
| Sólo debería instalar software de controlador de proveedo<br>decidir qué software de dispositivo es seguro para instalar | res en los que confíe. <u>¿Cómo puedo</u><br><u>?</u> |

### 🛇 Configuración incorrecta

NO intente cancelar ninguna de las pantallas durante esta instalación.

**15** Cuando aparezca la pantalla de Brother y Scansoft **Registro en línea**, seleccione lo que desee y siga las instrucciones que irán apareciendo en pantalla.

| Registro en línea                                                                                              |                                                                                |                                                                                        |        |
|----------------------------------------------------------------------------------------------------|--------------------------------------------------------------------------------|----------------------------------------------------------------------------------------|--------|
| Seleccione la compañía que dese<br>registrarse el equipo elija Brother, p<br>"Nuance[TM]". Si usted prefiere n | a registrar y haga clic<br>xara registrar el softwar<br>o registrase ahora hag | en el botón "Siguiente". Para<br>re PaperPort[TM] 11SE elija<br>a clic en "Siguiente". |        |
| Registro Broth                                                                                                 | œ                                                                              | N                                                                                      |        |
| Registro Nuance                                                                                                | (TM)                                                                           |                                                                                        |        |
|                                                                                                    | < Atrá                                                                         | s <b>Siguiente</b> > Ca                                                                | ncelar |

**16** Haga clic en **Finalizar** para reiniciar el ordenador. Después de reiniciar el ordenador, debe iniciar sesión con derechos de administrador.

| Instalación de Brother MFL-Pro Suite completada.<br>InstalSinéd Wizard ha instalado Brother MFL-Pro Suite con<br>édulo. Artec de utilizar el programa, es necesario reiniciar el<br>equipo.                                  |
|----------------------------------------------------------------------------------------------------|
| ISI, deseo teiniciar el equipo ahora     No, reiniciaré el equipo más tarde.                                                                                                    |
| Si su equipo multifunción dispone de PhotoCapture Centre, por<br>favor neire todos las tagletas de memoria antes de reiniciar<br>Windows.<br>Por favor no inserte una tarjeta de memoria hasta or<br>Windows esté operativo. |
| < Attás Finalizar Cancelar                                                                                                    |

### 🖉 Nota

Después de haber reiniciado el ordenador, continuirán automáticamente los diagnósticos de la instalación. Si se ha concluido la instalación, aparecerá la ventana de resultados de instalación. Si los diagnósticos muestran un fallo, siga las instrucciones que irán apareciendo en pantalla o lea la ayuda en línea y las preguntas más comunes en Iniciar/Todos los programas/ Brother/MFC-XXXX (xxxx corresponde al nombre de su modelo).

17 Una vez haya comprobado que puede imprimir después de la instalación, reinicie su software de cortafuegos personal. La configuración de cortafuegos en el PC podría rechazar la conexión necesaria para efectuar el escaneado en red y PC-Fax. Si está utilizando otro Windows<sup>®</sup> Firewall, proceda a las instrucciones siguientes. Si está utilizando el software de cortafuegos personal, vea la Guía del usuario para su software o póngase en contacto con el fabricante del software.

 Haga clic en el botón Iniciar, Panel de control, Redes e Internet, Firewall de Windows y seleccione Cambiar la configuración.

12

## Windows®

- 2 Cuando aparezca la pantalla **Control de cuentas de usuario**, proceda al paso siguiente.
  - Usuarios que poseen derechos de administrador:

Haga clic en **Continuar**.

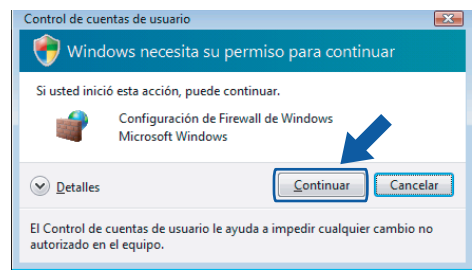

Usuarios que no poseen derechos de administrador:

Introduzca la clave de admistrador y haga clic en **Aceptar**.

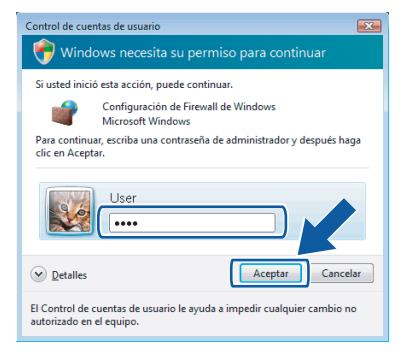

- 3 Asegúrese de que el Windows Firewall en la ficha **General** está activado.
- 4 Haga clic en la ficha Excepciones.

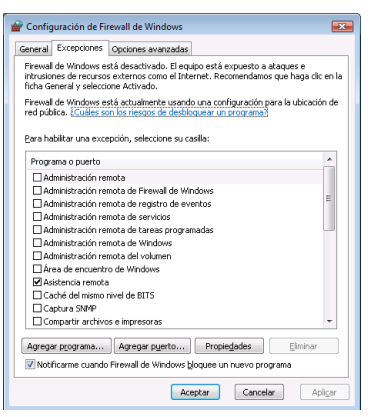

- 5 Haga clic en el botón **Agregar puerto...**
- 6 Para añadir el puerto **54925** para efectuar el escaneado en red, introduzca la información siguiente:

1. En **Nombre**: Introduzca cualquier descripción, por ejemplo, "Brother Scanner".

2. En **Número de puerto**: Introduzca "**54925**".

3. Asegúrese de que se ha seleccionado **UDP**.

A continuación, haga clic en Aceptar.

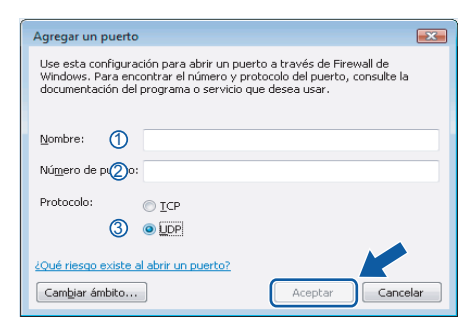

- 7 Haga clic en el botón Agregar puerto....
- 8 Para añadir el puerto 54926 para efectuar PC-Fax en red (sólo modelos MFC), introduzca la información siguiente:
  1. En Nombre: Introduzca cualquier descripción, por ejemplo, "Brother Scanner".

## 2. En **Número de puerto**: Introduzca "**54926**".

3. Asegúrese de que se ha seleccionado **UDP**.

A continuación, haga clic en Aceptar.

- 9 Asegúrese de que se ha añadido la nueva configuración y que está activada y, a continuación, haga clic en Aceptar.
- 10 Si el probelma persiste en la conexión a su red tales como Escaneado en red o Impresión, active la casilla Compartir archivos e impresoras en la ficha Excepciones y, a continuación, haga clic en Aceptar.

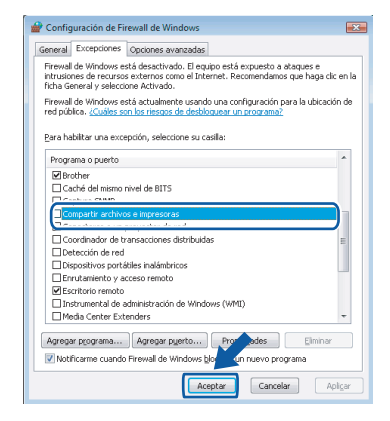

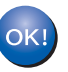

#### Se ha concluido la instalación del MFLPro Suite.

## 🖉 Nota

El MFL-Pro Suite incluye el controlador de impresora de red, controlador de éscaner de red, Brother ControlCenter3, ScanSoft™ PaperPort™ 11SE. El ScanSoft™ PaperPort™ 11SE es una aplicación de gestión de documentos para escanear y ver documentos. Para usuarios de DCP-8065DN, MFC-7225N, MFC-7820N, MFC-8460N y MFC-8860DN

#### Importante

Asegúrese de haber concluido las instrucciones descritas en el *PASO 1 Configuración del equipo* en la Guía de configuración rápida.

(Las ilustraciones se basan en on DCP-8065DN.)

#### Nota

Cierre cualquier aplicación abierta antes de instalar MFL-Pro Suite.

- Apague el equipo y desconéctelo de la toma de corriente.
- Conecte el cable de interfaz de red al equipo y, a continuación, conéctelo a su red.

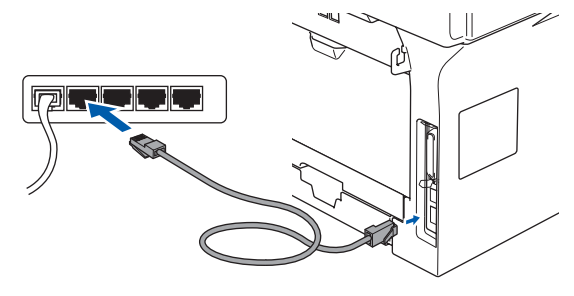

Enchufe el cable de alimentación de CA a una toma de corriente CA. Encienda el equipo.

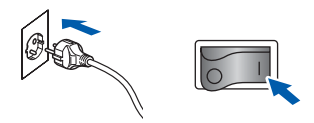

Encienda el ordenador. (Debe haber iniciado sesión con derechos de administrador.) Cierre cualquier aplicación abierta antes de instalar el MFLPro Suite.

## 🖉 Nota

Antes de la instalación, si está utilizando software de cortafuegos, desactívelo. Después de la instalación, reinicie el software de cortafuegos personal.

5 Coloque el CD-ROM suministrado en la unidad de CD-ROM. Si aparece la pantalla de nombre de modelo, seleccione su equipo. Si aparece la pantalla Idioma, seleccione el idioma que desee.

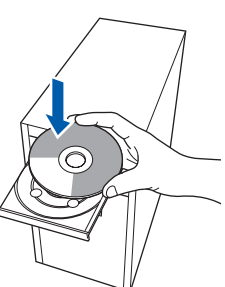

6 Aparecerá el menú principal del CD-ROM. Haga clic en Instale MFL-Pro Suite.

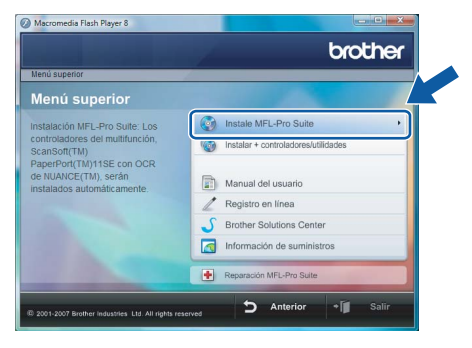

Si no aparece esta ventana, utilice el Explorador de Windows<sup>®</sup> para activar el programa **start.exe** a partir del directorio raíz del CD-ROM de Brother.

## 🖉 Nota

7

Cuando aparezca la pantalla **Control de cuentas de usuario**, haga clic en **Permitir**.

| Control de cuentas de usuario                                                                      | ×   |
|----------------------------------------------------------------------------------------------------|-----|
| 🕐 Un programa no identificado desea tener acceso a este equ                                        | ipo |
| No ejecute el programa a menos de que conozca con certeza su procedencia o lo<br>haya usado antes. |     |
| Inst32.exe<br>Editor no identificado                                                               |     |
| Cancelar<br>Desconozco el origen o la función de este program.                                     |     |
| Permitir<br>Confio en este programa. Conozco su procedencia o lo he usado antes.                   |     |
| Detalles                                                                                           |     |
| El Control de cuentas de usuario le ayuda a impedir cualquier cambio no autorizado                 | ~~  |

Después de leer y aceptar el Contrato de Licencia de ScanSoft™ PaperPort™ 11SE, haga clic en **Sí**.

| ontrato de licencia                                                                                                    |   |
|----------------------------------------------------------------------------------------------------|---|
| Lea cuidadosamente el acuerdo de licencia siguiente.                                                                                                    |   |
| Presione la teola AV PÁG para ver el resto del acuerdo.                                                                                                    |   |
| Nuance Communications, Inc.                                                                                                    |   |
| ACUERDO DE LICENCIA DE USUARIO FINAL                                                                                                    |   |
| E lashnere y los materiales proporcionados con este acuado de licencia han side<br>autorados, no verdados, y elos de escuentan disponteles para su utilización de acuardo<br>con los términos de este acuando de lasmas. Las este acuardos defendamente. Con la<br>tenderensia, intelación, copio a utilización del colivace, a lucarios cospita las<br>condiciones impuestas en los tieminos de este acuando y para a se parte del initimo 52<br>está de acuados con tados los tieminos y conclasmes de veite acuados, nos transitions,<br>no está de acuados con tados los tieminos y conclasmes de veite acuados, nos transitions,<br>acuados en transitions de las conclassions de acuados, nos transitions,<br>acuados en transitions de las concentras en terminarios en está de acuados en transitions,<br>acuados en terminas en esta en esta en esta en terminarios en esta en esta en esta en esta en esta en transitions,<br>en está de acuados en terminarios en esta esta en esta en esta en esta en esta en esta enter en esta esta enter en esta enterador en terminario en esta en esta enterados en esta esta esta en esta en esta en esta en esta en esta enterador en esta esta enterador en terminario,<br>en esta de acuados en terminario esta esta esta enterados en esta esta esta enterados en esta esta esta enterados en esta esta esta enterados enterados enterados estas enterados enterados enterados enterados esta esta esta enterados enterados en | > |
| Accepta todos los términos del acuerdo de licencia? Si selecciona No, el programa de<br>instalación se cerrará. Para instalar "PaperPot([1M] 11SE", es necesario aceptar este<br>acuerdo.                                                                                                    |   |
| Sí N                                                                                                    | 0 |

Cuando aparezca la ventana del Contrato de licencia del MFL-Pro Suite de Brother, haga clic en Sí si acepta el Contrato de licencia.

| Contrato de licencia                                                                                                    |      |
|----------------------------------------------------------------------------------------------------|------|
| Lea cuidadosamente el acuerdo de licencia siguiente.                                                                                                    |      |
| Presione la tecla AV PÁG para ver el resto del acuerdo.                                                                                                    |      |
| Contraits for conception de locaris de numerir ten plane SCRTMARE de finates<br>INVERTRAITS (L.E.L.E.E.E.E.E.INIMARENTE E l'annesse nortanto de concessió de locarias<br>de unas final (ELLEA) es un contrato tomal entre el unas final antes finales entre<br>la plan lo accessión a la contrato de la contrato entre el cal ante<br>de distago. A plana "mar la contrato de la contrato entre<br>de distago. A plana "mar la contrato de la contrato entre<br>entretente contrato. En contrato de la contrato entrete<br>contrato. En contrato de la contrato entrete<br>entretente contrato. En contrato de contrato entre contrato en contrato de la contrato entre<br>contrato. No site de la contrato entre<br>entretente contrato. En contrato de concession de la contrato entre<br>entretente entretente de concession de locarica "BUTTMARE" en dado casa<br>en al enterensa en enter contrato de concession de locarica "BUTTMARE". En dado casa<br>enteretente contrato. Encontrato de concession de locarica "BUTTMARE". En dado casa<br>enteretente contrato. Encontrato de locaris de locaris "BUTTMARE". En dado casa<br>enteretente contrato. Encontrato de locaris de locaris "BUTTMARE". En dado casa<br>enteretente enteretente de locaris de locaris de lo |      |
| Capeto todos los Heminos del acuerdo de loencis? Si selecciona No, el program de<br>Instalación na cessa A País instalar Brother MFL Pio Sulle, es necessio so o de<br>acuerta de los de los                             | rdo. |

Paso 2

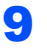

Seleccione **Conexión Red** y, a continuación haga clic en **Siguiente**.

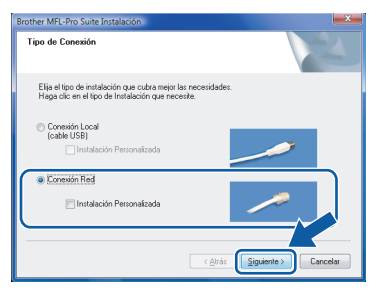

 Si se ha configurado el equipo para su red, seleccione el equipo en la lista y, a continuación haga clice en Siguiente. Aparecerá esta ventana si hay un solo equipo conectado a la red, se elegirá éste automáticamente.

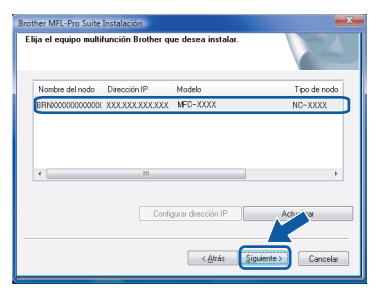

Si el equipo muestra **APIPA** en el campo **Dirección IP**, haga clic en **Configurar dirección IP** e introduzca una dirección IP para el equipo que sea adecuado para su red.

### 🖉 Nota

Si no se ha configurado ya el equipo en la red, aparecerá la pantalla siguiente.

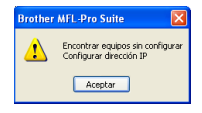

Haga clic en Aceptar.

Aparecerá la ventana **Configurar dirección IP**. Introduzca una dirección IP de su equipo que sea adecuada para su red siguiendo las instrucciones que irán apareciendo en pantalla.

Se iniciará automáticamente la instalación de los controladores de Brother. Aparecerá la pantalla de instalación una tras otra. Espere unos segundos para que aparezcan todas las pantallas.

#### 🚫 Configuración incorrecta

NO intente cancelar ninguna de las pantallas durante esta instalación.

🖉 Nota

Si aparece esta pantalla, active la casilla de verificación y haga clic en **Instalar** para finalizar la instalación correctamente.

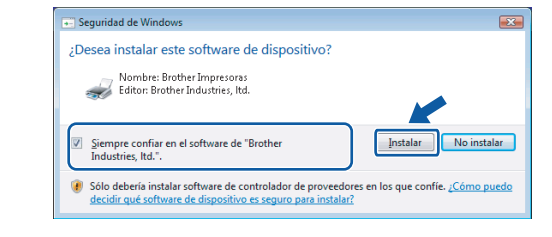

12 Cuando aparezca la pantalla de Brother y Scansoft Registro en línea, seleccione lo que desee y siga las instrucciones que irán apareciendo en pantalla.

| Brother MFL-Pro Suite Instalación                                                                                                    |                                                                                                    |
|----------------------------------------------------------------------------------------------------|----------------------------------------------------------------------------------------------------|
| Registro en línea                                                                                                    |                                                                                                    |
| Seleccione la compañía que desea registrar y<br>registrarse el equipo elija Brother, para registra<br>"Nuance(TM)". Si usted prefiere no registrase | haga clic en el botón "Siguiente". Para<br>rel software PaperPort[TM] 115E ellja<br>ahora haga clic en "Siguiente". |
| Registro Brother                                                                                                    |                                                                                                    |
| Registro Nuance(TM)                                                                                                    |                                                                                                    |
|                                                                                                    | < Atrás Siguiente > Cancelar                                                                                        |

13 Haga clic en **Finalizar** para reiniciar el ordenador.

Después de reiniciar el ordenador, debe iniciar sesión con derechos de administrador.

| Brother MFL-Pro Suite Instalac |                                                                                                    |
|--------------------------------|----------------------------------------------------------------------------------------------------|
|                                | Instalación de Brother MFL-Pro Suite completada.<br>InstalShield Wizard ha instalado Brother MFL-Pro Suite con<br>éxilo. Arrite de utilizar el programa, es recesario terniciar el<br>equipo.                                 |
|                                | Si, deseo refriciar el equipo ohora!     No, refriciaré el equipo más tarde.                                                                                                    |
|                                | Si su equipo multifunción dispone de PhotoCapture Centre, por<br>Isvor reteir todas las tagletas de memoria antes de reinicias<br>Windows.<br>Por favor no insente una tagieta de memoria hasta or<br>Windows esté operativo. |
|                                | < Atrás Finalizar Cancelar                                                                                                    |

### 🖉 Nota

Después de haber reiniciado el ordenador, continuarán automáticamente los diagnósticos de la instalación. Si se ha concluido la instalación, aparecerá la ventana de resultados de instalación. Si los diagnósticos muestran un fallo, siga las instrucciones que irán apareciendo en pantalla o lea la asistencia en línea y las preguntas más comunes en **Iniciar/Todos los programas/ Brother/XXX-XXXX** (xxx-xxxx corresponde al nombre de su modelo).

## Instalación del controlador y el software

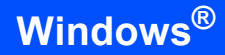

14 Una vez haya comprobado que puede imprimir después de la instalación, reinicie su software de cortafuegos personal.

La configuración de cortafuegos en el PC podría rechazar la conexión necesaria para efectuar el escaneado en red y PC-Fax. Si está utilizando otro Windows<sup>®</sup> Firewall, proceda a las instrucciones siguientes. Si está utilizando el software de cortafuegos personal, vea la Guía del usuario para su software o póngase en contacto con el fabricante del software.

- 1 Haga clic en el botón Iniciar, Panel de control, Redes e Internet, Firewall de Windows y seleccione Cambiar Ia configuración.
- Cuando aparezca la pantalla Control de cuentas de usuario, proceda al paso siguiente.
  - Usuarios que poseen derechos de administrador:

Haga clic en **Continuar**.

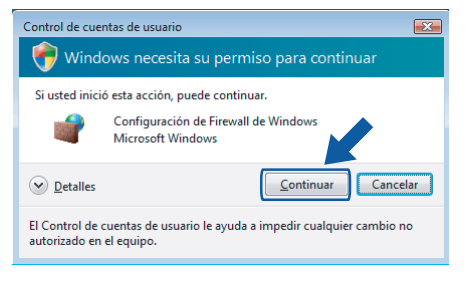

Usuarios que no poseen derechos de administrador:

Introduzca la clave de admistrador y haga clic en **Aceptar**.

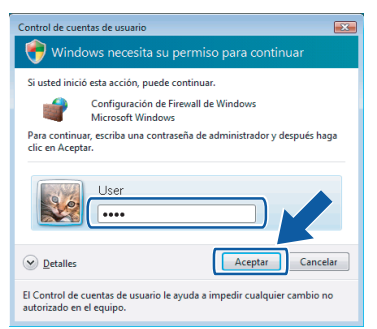

- 3 Asegúrese de que el Windows Firewall en la ficha **General** está activado.
- 4 Haga clic en la ficha **Excepciones**.

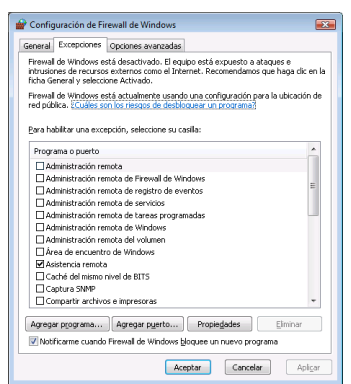

- 5 Haga clic en el botón Agregar puerto....
- 6 Para añadir el puerto **54925** para efectuar el escaneado en red (sólo modelos MFC), introduzca la información siguiente:
  - 1. En Nombre: Introduzca cualquier
  - descripción, por ejemplo, "Brother Scanner".
  - 2. En Número de puerto: Introduzca "54925".
  - 3. Asegúrese de que se ha seleccionado **UDP**.
  - A continuación, haga clic en Aceptar.

| Agregar un puerto                                                                                                    | × |
|----------------------------------------------------------------------------------------------------|---|
| Use esta configuración para abrir un puerto a través de Firewall de<br>Windows. Para encontrar el número y protocolo del puerto, consulte la<br>documentación del programa o servicio que desea usar. |   |
| Nombre: ①<br>Número de pu②o:                                                                                                    |   |
| Protocolo: <u>ICP</u>                                                                                                    |   |
| 20ué riesgo existe al abrir un puerto?<br>Cambiar ámbito Aceptar Cancela                                                                                                    | r |

- 7 Haga clic en el botón Agregar puerto....
- 8 Para añadir el puerto 54926 para efectuar PC-Fax en red (sólo modelos MFC), introduzca la información siguiente:

1. En **Nombre**: Introduzca cualquier

- descripción, por ejemplo, "Brother Scanner".
- 2. En Número de puerto: Introduzca "54926".
- 3. Asegúrese de que se ha seleccionado **UDP**.
- A continuación, haga clic en **Aceptar**.
- 9 Asegúrese de que se ha añadido la nueva configuración y que está activada y, a continuación, haga clic en Aceptar.
- 10 Si el probelma persiste en la conexión a su red tales como Escaneado en red o Impresión, active la casilla **Compartir archivos e impresoras** en la ficha **Excepciones** y, a continuación, haga clic en **Aceptar**.

| Configuración de Firewall de Windows                                                                                                    |
|----------------------------------------------------------------------------------------------------|
| General Exceptiones Opciones avanzadas                                                                                                    |
| Firewal de Windows está desactivado. El equipo está expuesto a ataques e<br>intrusiones de recursos externos como el Internet. Recomendamos que haga dic en la<br>ficha General y seleccione Activado. |
| Firewall de Windows está actualmente usando una configuración para la ubicación de<br>red pública. ¿Cuáles son los riesgos de desbloquear un programa?                                                 |
| Para habiltar una excepción, seleccione su casilla:                                                                                                    |
| Programa o puerto                                                                                                    |
| ☑ Brother                                                                                                    |
| Caché del mismo nivel de BITS                                                                                                    |
| Transferration                                                                                                    |
| Compartir archivos e impresoras                                                                                                    |
| Coordinador de transacciones distribuidas                                                                                                    |
| Detección de red                                                                                                    |
| Dispositivos portátiles inalámbricos                                                                                                    |
| Enrutamiento y acceso remoto                                                                                                    |
| Escritorio remoto                                                                                                    |
| Instrumental de administración de Windows (WMI)                                                                                                    |
| Media Center Extenders *                                                                                                    |
|                                                                                                    |
| Agregar programa Agregar puerto Promodes Elminar                                                                                                    |
| 🗹 Notificarme cuando Firewall de Windows blog 🔤 en nuevo programa                                                                                                    |
| Aceptar Cancelar Aplicar                                                                                                    |

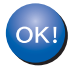

## Se ha concluido la instalación del MFL-Pro Suite.

## 🖉 Nota

El MFL-Pro Suite incluye el controlador de impresora de red, controlador de éscaner de red, Brother ControlCenter3, ScanSoft™ PaperPort™ 11SE. El ScanSoft™ PaperPort™ 11SE es una aplicación de gestión de documentos para escanear y ver documentos.

Paso 2

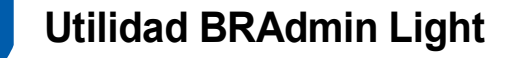

BRAdmin Light es una utilidad para la configuración inicial de dispositivos Brother conectados a la red. También puede buscar productos Brother en la red, ver el estado y realizar configuraciones básicas de red, como una dirección IP.

Para obtener más información sobre BRAdmin Light, visite http://solutions.brother.com.

## 🖉 Nota

Si requiere una administración de impresora más avanzada, utilice la última versión de la utilidad Brother BRAdmin Professional, disponible para descargarse en <u>http://solutions.brother.com</u>.

## Instalación de la utilidad de configuración BRAdmin Light

### 🖗 Nota

La clave predeterminada para el servidor de impresión es "**access**". Puede utilizar BRAdmin Light para cambiar esta clave.

1 Haga clic en Instalar +

controladores/utilidades en la pantalla del menú.

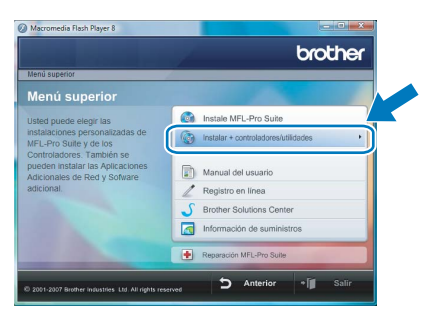

Haga clic en BRAdmin Light y siga las instrucciones que irán apareciendo en pantalla.

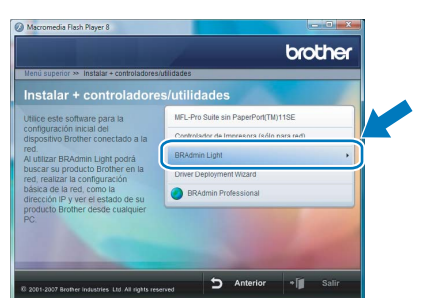

3 Cuando aparezca la pantalla Control de cuentas de usuario, haga clic en Permitir.

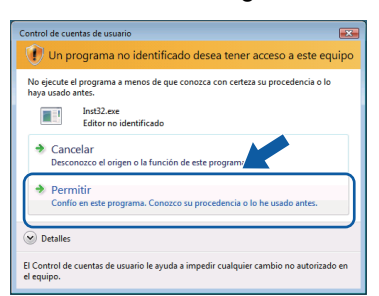

# Configuración de la dirección IP, la máscara de subred y la puerta de acceso con BRAdmin Light

#### 🖉 Nota

2

3

Si dispone de un servidor DHCP/BOOTP/RARP en su red, no tiene que realizar la siguiente operación. El servidor de impresión obtendrá automáticamente su dirección IP.

1 Inicie BRAdmin Light. Buscará nuevos dispositivos de forma automática.

| Buscando dispositivos                     | <b>X</b>            |
|-------------------------------------------|---------------------|
| Buscando en la red durante 6<br>segundos. | Detener la búsqueda |
|                                           |                     |
| Nuevo dispositivo: 0 (Sin configura       | r: 1)               |

Haga doble clic en el dispositivo no configurado.

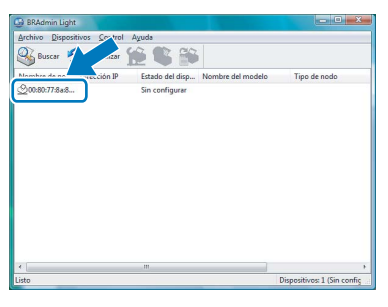

Seleccione STATIC para el Método de arranque. Introduzca Dirección IP, Máscara de subred y Puerta de acceso y, a continuación, haga clic en Aceptar.

| onfigurar | direcc | ón TCP/IP     |         |               | ~     |
|-----------|--------|---------------|---------|---------------|-------|
| Red       |        |               |         |               |       |
|           |        |               |         |               |       |
|           |        | Método de ar  | rranque |               | n     |
|           |        | OTUA 🔘        |         |               |       |
|           |        | STATIC        |         |               |       |
|           |        | OHCP          |         |               |       |
|           |        | RARP          |         |               |       |
|           |        | BOOTP         |         |               |       |
|           |        |               |         |               |       |
|           |        |               |         |               |       |
|           | Direc  | tión IP       |         | 192.168.1.2   |       |
|           | Másc   | ara de gubred |         | 255.255.255.0 |       |
|           | Puert  | a de acceso   |         | 9.0.0         |       |
|           |        |               |         |               |       |
|           |        | n             | Acepta  | Cancelar      | Ayuda |
|           |        |               |         |               |       |

La información de dirección se guardará en el equipo.

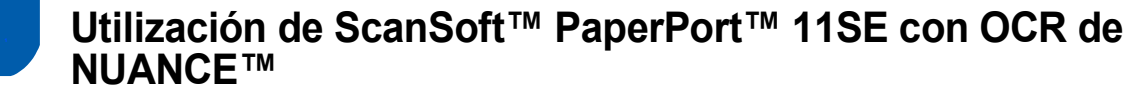

ScanSoft™ PaperPort™ 11SE para Brother es una aplicación de gestión de documentos. Pude utilizar el PaperPort™ 11SE para ver documentos escaneados.

PaperPort<sup>™</sup> 11SE dispone de un sistema de archivado sofisticado pero fácil de uso, que le ayuda a organizar gráficos y documentos de texto. Le permite mezclar o clasificar documentos de diferentes formatos para impresión, fax o archivado.

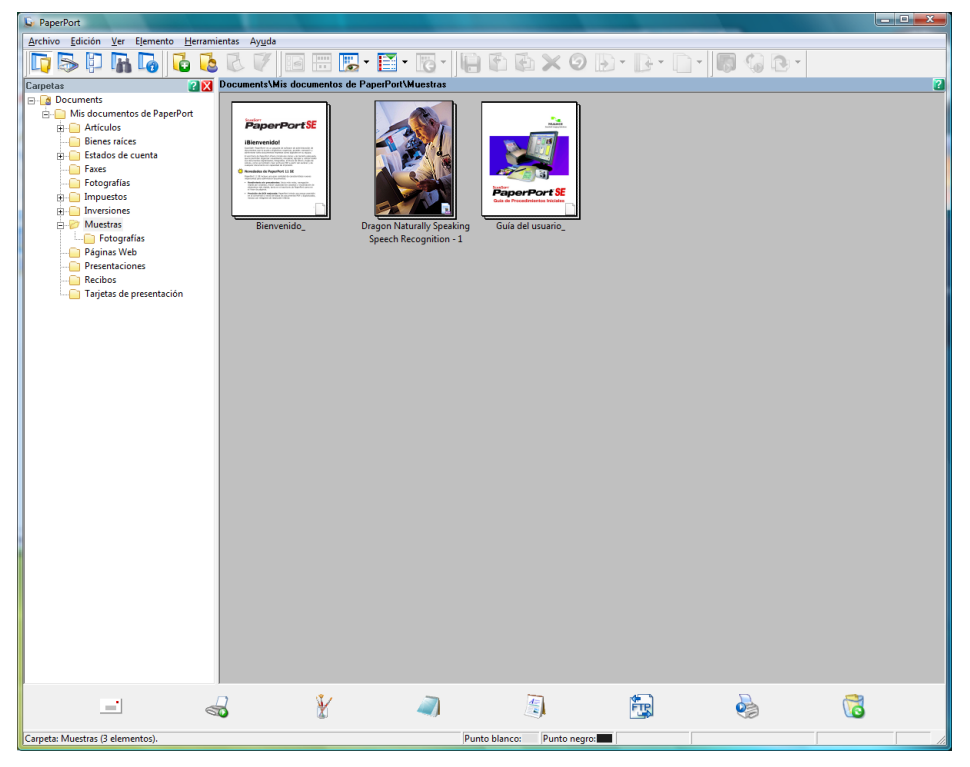

Para ver la Guía del usuario de ScanSoft™ PaperPort™ 11SE, Seleccione Ayuda en la barra de menú PaperPort™ 11SE y haga clic en la Guia del usuario.

Cuando instale MFL-Pro Suite, se instalará automáticamente ScanSoft<sup>™</sup> PaperPort<sup>™</sup> 11SE para Brother. Puede acceder a ScanSoft<sup>™</sup> PaperPort<sup>™</sup> 11SE a través del grupo de programa **ScanSoft<sup>™</sup> PaperPort<sup>™</sup> 11SE** ubicado en **Iniciar/Todos los programas/ScanSoft PaperPort 11SE** en el PC.

## Requisitos del ordenador

| Requisitos míminos del sistema y funciones de software de PC admisibles                                                         |                    |                   |                                                                                                    |                                                                       |                                                         |                    |                                       |  |
|----------------------------------------------------------------------------------------------------|--------------------|-------------------|----------------------------------------------------------------------------------------------------|-----------------------------------------------------------------------|---------------------------------------------------------|--------------------|---------------------------------------|--|
| Sistemas operativos Fi                                                                                                    |                    | perativos         | Funciones<br>admisibles                                                                                                    | Interfaz                                                              | Capacidad<br>mínima de<br>procesador                    | RAM<br>recomendada | Espacio de<br>disco duro<br>requerido |  |
| Wi                                                                                                    | ndows <sup>®</sup> | Windows<br>Vista™ | Impresión,<br>Escaneado,<br>PC-FAX <sup>1</sup> ,<br>disco extraíble <sup>2</sup>                                                | USB,<br>USB<br>10/100<br>BASE-TX <sup>3</sup>                         | Procesador de 1<br>GHz 32 bits (x86)<br>o 64 bits (x64) | 1,0 GB             | 1,0 GB                                |  |
| 1                                                                                                    | La función         | PC FAX admite     | e enviar o recibir faxes sólo                                                                                                    |                                                                       |                                                         |                    |                                       |  |
| en blanco y negro.                                                                                                    |                    |                   |                                                                                                    | Para las actualizaciones de controladores a la última versión, visite |                                                         |                    |                                       |  |
| <sup>2</sup> El disco extraíble dispone de una función de                                                                       |                    |                   | www.brother.com.<br>Todas las marcas registradas, marcas y nombres de productos<br>son propiedades de sus respectivos titulares. |                                                                       |                                                         |                    |                                       |  |
| PhotoCapture Center <sup>®</sup> .                                                                                              |                    |                   |                                                                                                    |                                                                       |                                                         |                    |                                       |  |
| <sup>3</sup> Sólo DCP-8065DN, MFC-440CN, MFC-5460CN,<br>MFC-5860CN, MFC-7225N, MFC-7820N,<br>MFC-8460N, MFC-8660DN, MFC-8860DN. |                    |                   |                                                                                                    |                                                                       |                                                         |                    |                                       |  |

#### Marcas registradas

El logotipo de Brother es una marca registrada de Brother Industries, Ltd.

Microsoft, MS-DOS y Windows son marcas registradas de Microsoft Corporation en Estados Unidos y demás países. Windows Vista es una marca comercial registrada o marca comercial de Microsoft Corporation en Estados Unidos y/u otros países.

Todos los demás términos y las demás marcas y nombres de productos mencionados en esta Guía de instalación en Windows Vista™ son marcas registradas de sus respectivos titulares.

Nuance, el logotipo de Nuance, PaperPort y ScanSoft son marcas comerciales o marcas comerciales registradas de Nuance Communications, Inc., o de sus filiales en Estados Unidos y/u otros países.

#### Compilación y publicación

Esta guía ha sido compilada y editada bajo la supervisión de Brother Industries Ltd. e incluye las descripciones y especificaciones más actualizadas del producto.

El contenido de esta guía y las especificaciones de este producto están sujetos a modificación sin previo aviso. Brother se reserva el derecho de modificar sin previo aviso las especificaciones y materiales aquí contenidos y no asumirá responsabilidad alguna por daños de cualquier índole (incluyendo daños derivados) producidos al basarse en el material presentado, incluyendo (aunque su enumeración no debe interpretarse como una limitación) los errores tipográficos y de otra naturaleza contenidos en la publicación.

Este producto está diseñado para su utilización en un entorno profesional.

#### Copyright e información de licencia

© 2007 Brother Industries, Ltd. © 1998-2007 TROY Group, Inc. © 1983-2007 PACIFIC SOFTWORKS INC. Este producto incluye el software "KASAGO TCP/IP" desarrollado por Elmic Systems, Inc. © 2007 Devicescape Software, Inc. Todos los derechos reservados.

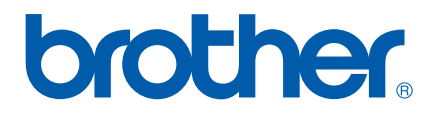